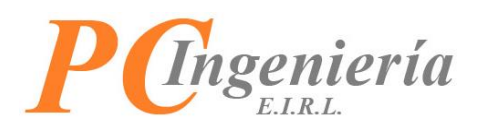

# ISAC Facturación Electrónica Aplicación Móvil ISAC DTE Emisor - Recepción

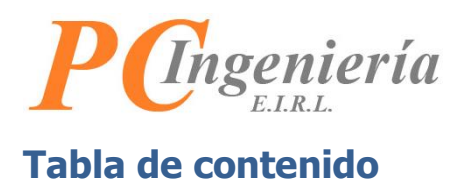

| Contenido                                             |    |
|-------------------------------------------------------|----|
| Tabla de contenido                                    | 2  |
| Control de Cambios                                    | 3  |
| I Objetivo y Funcionalidades de la Aplicación         | 4  |
| II Instalación APK por USB                            | 5  |
| III Instalación y actualización de APK desde el móvil | 11 |
| IV Inicio de Sesión                                   |    |
| V Menú                                                |    |
| V.A Ajustes                                           |    |
| V.B Procesar Emisión DTE y Entrega de Producto(s)     |    |
| V.C Cerrar Sesión                                     | 40 |

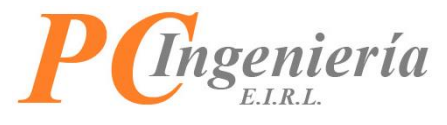

# **Control de Cambios**

| Versión | Autor | Cambios                                                    | Fecha      |
|---------|-------|------------------------------------------------------------|------------|
| 1       | MHC   | Redacción Inicial                                          | 01-10-2021 |
|         | HVF   | Revisor                                                    |            |
|         | GMM   | Aprobador                                                  |            |
| 2       | MHC   | Enumeración de imágenes y corrección de tabla de contenido | 30-03-2022 |
|         |       |                                                            |            |

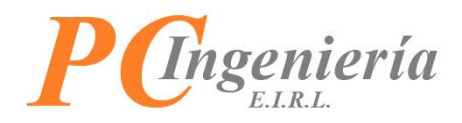

# I.- Objetivo y Funcionalidades de la Aplicación

**ISAC DTE Emisor - Recepción:** Su objetivo es emitir los distintos tipos de DTE e imprimirlos con su copia cedible para los clientes, además permite confirmar las entregas realizadas por medio de registros fotográficos y también nos permite abrir la ruta de la entrega del DTE para hacer una entrega más rápida.

#### **Funcionalidades:**

**Menú:** Al ser presionado el menú despliega todas las funciones disponibles dentro de la aplicación.

Emitir DTE: Esta funcionalidad nos permite emitir el DTE que necesite el usuario e imprimirlo junto con su copia cedible cabe destacar que se puede conectar otras impresoras por medio de bluetooth como por ejemplo las impresoras SmartPOS Z100C, MTP200 y PTP III.

**Ubicación:** Esta funcionalidad le permite al usuario abrir la ruta de entrega del DTE con el fin de ver la ubicación donde se hará la entrega.

**O Cámara:** Esta funcionalidad permite confirmar las entregas por medio de registros fotográficos las cuales son enviadas al servidor de ISAC al confirmar la entrega.

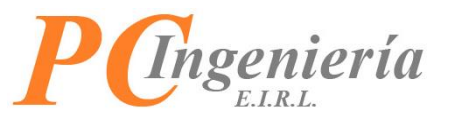

### **II.- Instalación APK por USB**

Para realizar la instalación de la aplicación en su Smartphone o SmartPOS descargue el archivo .APK situado en el módulo **Facturación electrónica** del servicio ISAC.

| Guía de despacho electrónica<br>Factura electrónica      | Aplicaciones del módulo      |
|----------------------------------------------------------|------------------------------|
| Factura no afectas o exentas electrónica                 |                              |
| Nota de crédito electrónica                              |                              |
| Nota de débito electrónica                               | ISAC DTE Emiror Pacancián    |
| Intercambio DTE                                          | Versión 1.20211007<br>(APK)  |
| Importación XML-DTE Ventas                               | <b>@</b>                     |
| Libros Electrónicos                                      | Instructivo Aplicación Móvil |
|                                                          | ISAC DTE Emisor-Recepción    |
|                                                          | ta (PDF)                     |
| Procesos                                                 | <u>(0)</u>                   |
|                                                          | ISAC Manual FE - Importar y  |
| Certifica SII - Generar y enviar masivo de DTE           | Asignar DTE Emisión Entrega  |
|                                                          | Productos - Versión 1        |
| Generar y enviar libro de ventas electrónico             | 📷 (PDF)                      |
| Generar y enviar libro de guías electrónicas             |                              |
| Generar y enviar resumen diario de ventas (ex consumo de |                              |
| folios)                                                  |                              |
|                                                          |                              |

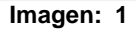

Junto al botón de descarga para la APK se encuentra el botón de descarga de este instructivo en su formato PDF. Al presionar el botón gris esta comenzará la descarga de la APK de forma automática.

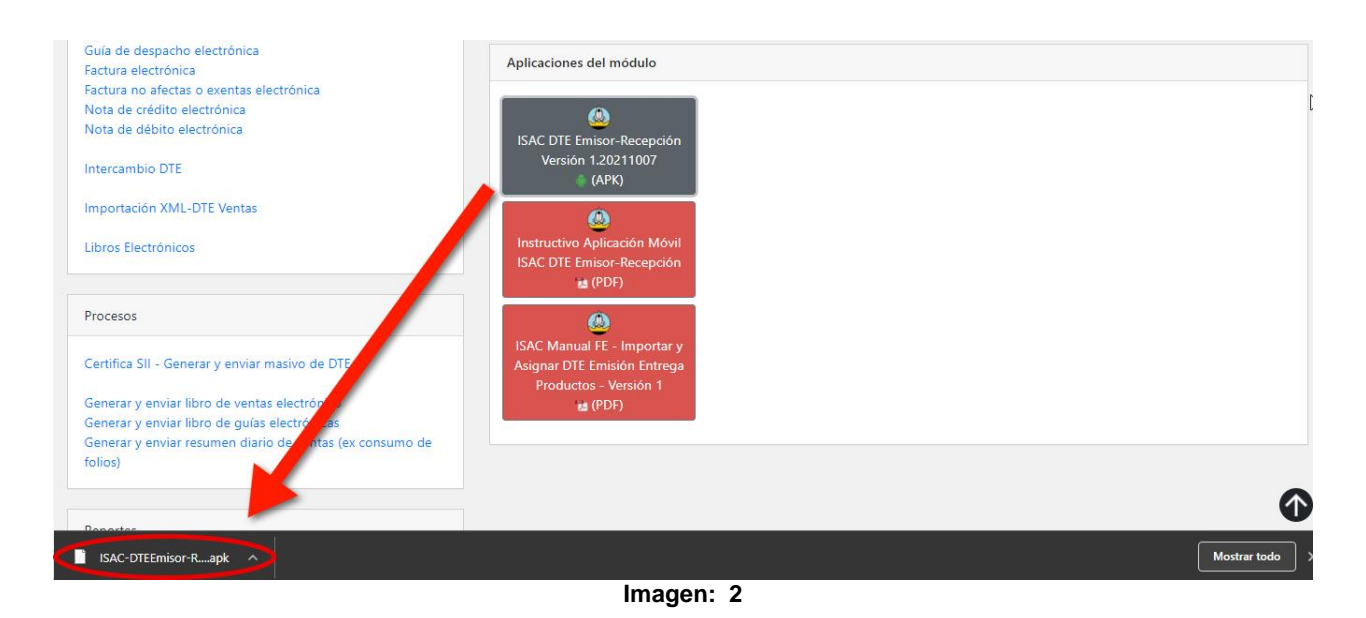

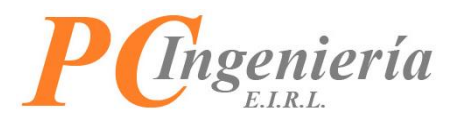

Conecte el dispositivo al puerto USB de su equipo en modo almacenamiento, luego copie el archivo APK que descargó en el almacenamiento del dispositivo:

| ar al<br>rápido<br>Copiar<br>Pegar<br>Pegar<br>Portapapeles                                                                                                    | uta de acceso<br>cceso directo<br>Mover<br>a *<br>a *<br>Copiar<br>a *<br>Organi | X III Nuevo elemen<br>iminar Cambiar<br>→ nombre<br>zar Nueva<br>Nueva<br>Nuevo | to * Ropiedades Abrir * Abrir * Modificar<br>Propiedades Abrir * Historial<br>Abrir | Seleccionar todo |                                                         |
|----------------------------------------------------------------------------------------------------|----------------------------------------------------------------------------------|---------------------------------------------------------------------------------|-------------------------------------------------------------------------------------|------------------|---------------------------------------------------------|
| → 🗠 🛧 🕳 > Este equipo >                                                                                                    | Z100C > Almacenamiento interno                                                   | compartido                                                                      |                                                                                     | ٽ ~              |                                                         |
| mhernandez@pcing ★ ^<br>Crear documentación v                                                                                                    | thumbnails                                                                       | Alarms                                                                          | Android                                                                             |                  | apk                                                     |
| grid click pass<br>manual aplicacion web                                                                                                    | DCIM                                                                             | Download                                                                        | MdmLog                                                                              |                  | Movies                                                  |
| OneDrive                                                                                                    | Music                                                                            | Notifications                                                                   | Pictures                                                                            |                  | Podcasts                                                |
| Este equipo<br>· Descargas<br>Escritorio<br>Imágenes<br>Música<br>Objetos 3D<br>Videos<br>Z 100C<br>Almacenamiento inte<br>Disco local (C:)<br>proyectos@pcingeniei<br>mhernandez@pcingeniei<br>pClng-Mhermandez(\$) | Ringtones                                                                        | BBFontUnicode,1.bin<br>Archiva BIN<br>4,42 MB                                   | Archive Bl<br>51,7 KB                                                               | pp.bin<br>N      | ISAC-DTEEmisor-Recepcion-202110<br>Orapk<br>Archivo APK |
| PCIng-Mhernandez (S:)<br>00-Trabajo                                                                                                    |                                                                                  |                                                                                 |                                                                                     |                  |                                                         |

Imagen: 3

Desde el dispositivo abra la aplicación correspondiente para ver los archivos y busque el archivo APK selecciónela para instalar la aplicación.

| N <u>1</u>                             | \$ 💎 🖹 🖪 12:33 |
|----------------------------------------|----------------|
| Almacenamien                           |                |
| 🛅 MdmLog                               |                |
| Movies                                 |                |
| Music                                  |                |
| Notifications                          |                |
| Pictures                               |                |
| Podcasts                               |                |
| Ringtones                              |                |
| ISAC-DTEEmisor-Rece<br>Tamaño 28.71 MB | epcion-2021100 |
| BBFontUnicode_1.bin<br>Tamaño 4.43 MB  |                |
| MCU_C_App.bin<br>Tamaño 51.76 KB       |                |
| <b>□</b> _+ Q,                         | :              |
| Imagen:                                | 4              |

Es posible que se solicite permitir las aplicaciones con origen desconocido, esto solo se deberá configura una sola vez.

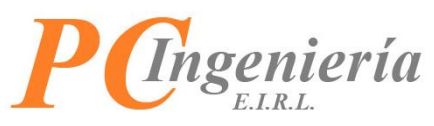

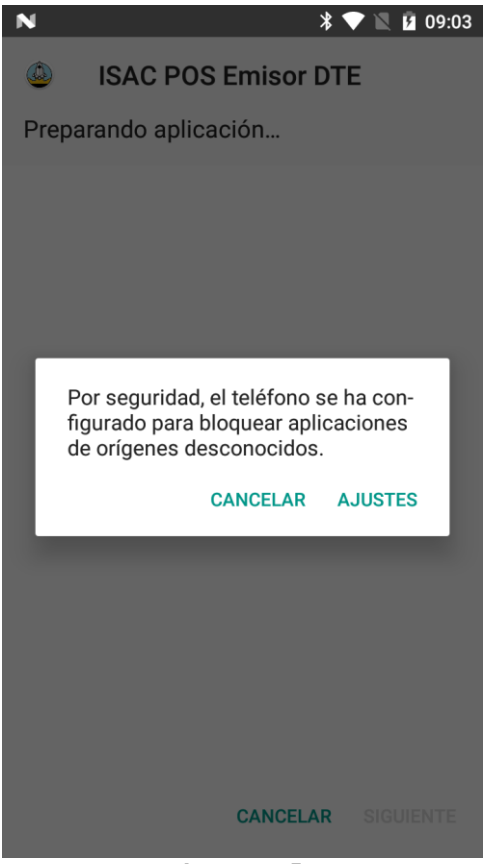

Imagen: 5

Siga los pasos recomendados para permitir la instalación según la versión de Android del dispositivo.

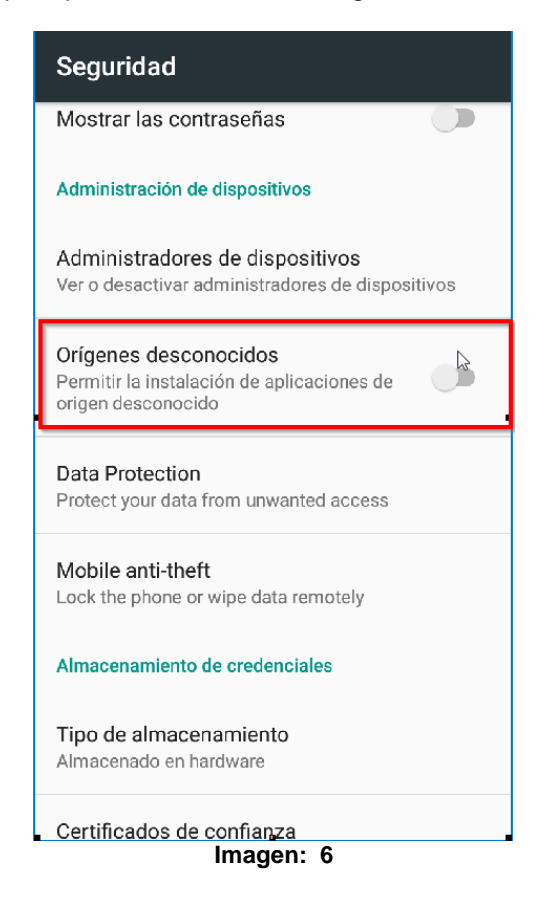

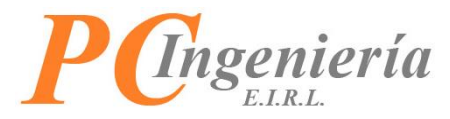

Active el interruptor para permitir los Orígenes Desconocidos.

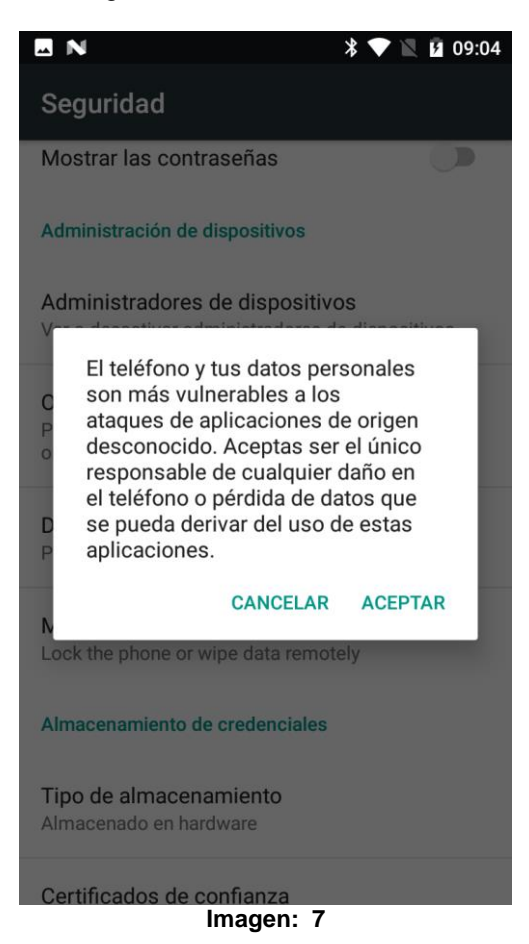

Presione Aceptar en la alerta mostrada.

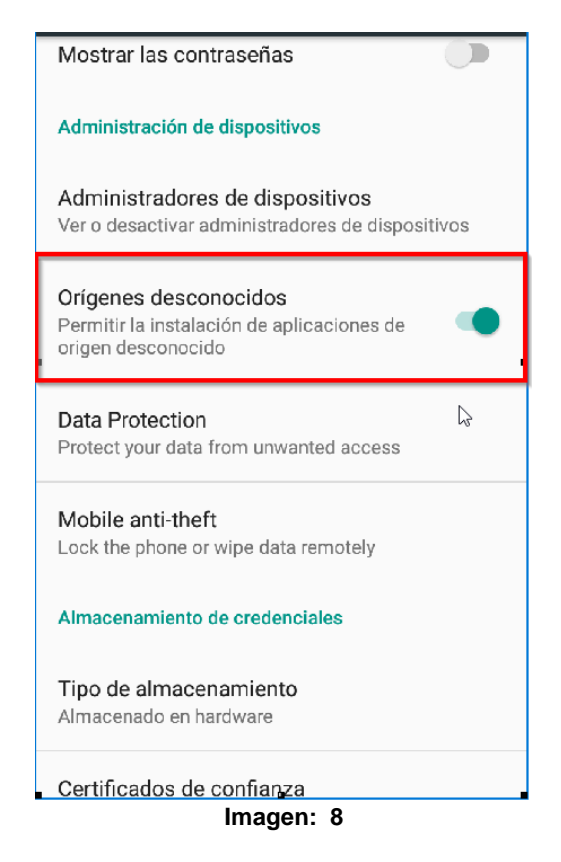

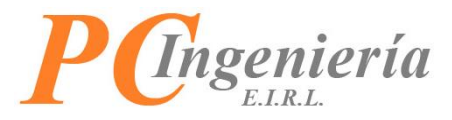

Con esto su dispositivo está listo para realizar la instalación.

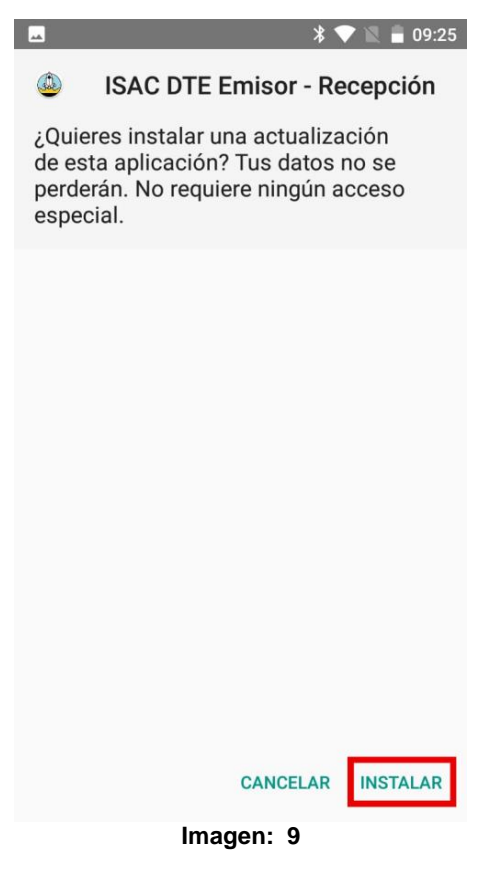

Presione Instalar para continuar.

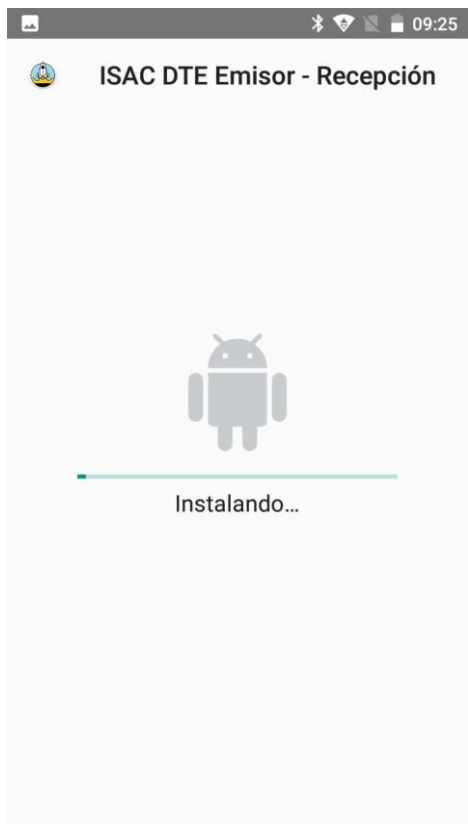

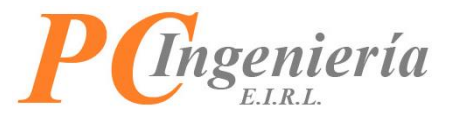

Espere a que la instalación este completa.

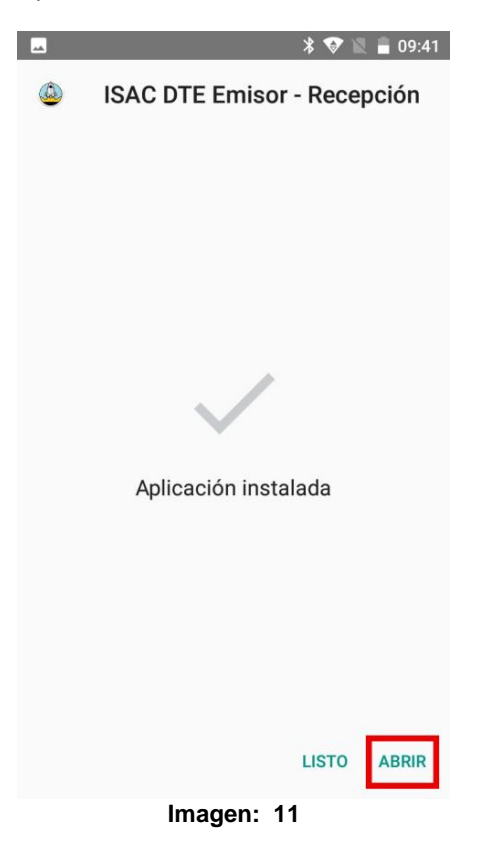

Una vez completada puede cerrar el asistente de instalación presionando **LISTO** o abrir directamente la aplicación con la opción **ABRIR**.

**Nota**: La actualización del sistema se lleva a cabo realizando los mismos pasos, si la APK que se va a instalar es una versión mayor a la instalada el sistema operativo se encargará automáticamente de realizar la actualización, si requiere volver a una versión anterior debe desinstalar la versión actual y luego instalar el APK con la versión anterior.

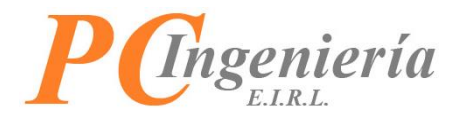

## III.- Instalación y actualización de APK desde el móvil

Para realizar la instalación de la aplicación en su Smartphone o SmartPOS descargue el archivo .APK situado en menú del módulo de **Facturación Electrónica** del servicio ISAC, encontrará el APK al final del menú, al presionar comenzara la descarga:

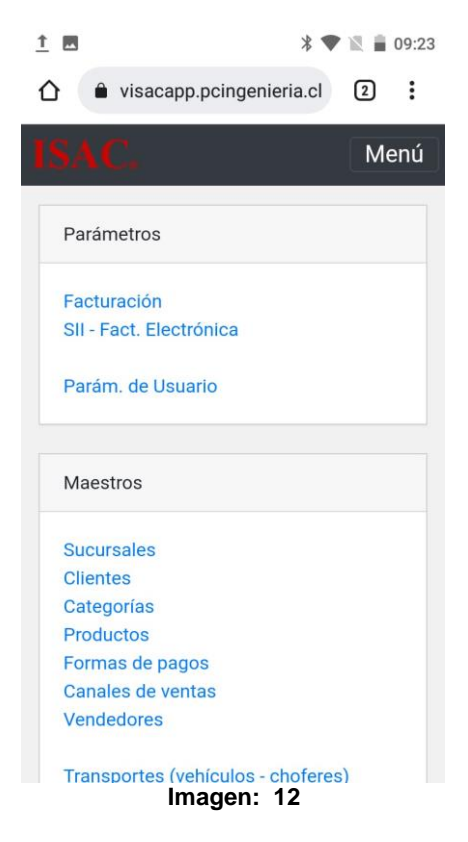

Podemos encontrar la APK al final de la página, al presionarla se comenzará a descargar.

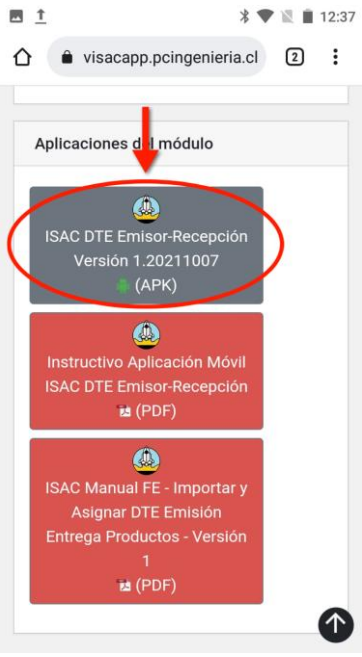

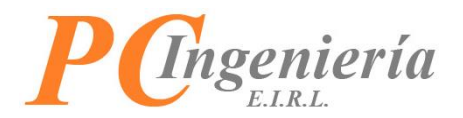

Luego de presionar la descarga de la aplicación aparecerá una advertencia de seguridad presione **aceptar** para continuar con la descarga.

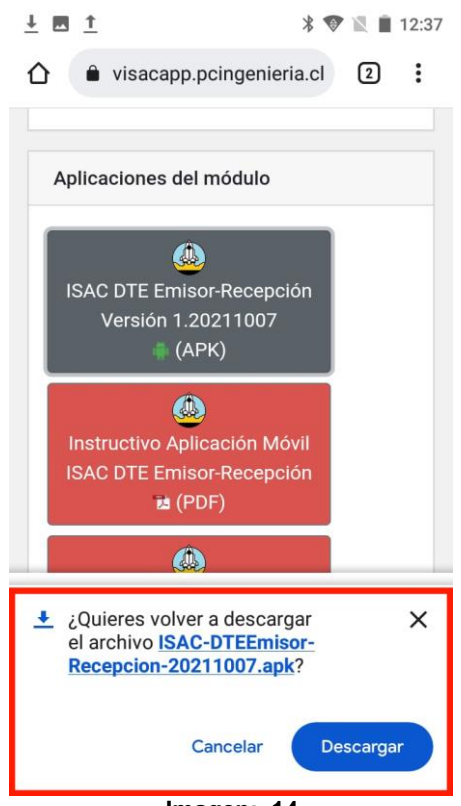

Imagen: 14

Al aceptar comenzara la descarga de la APK presione detalles para ver la ubicación del archivo.

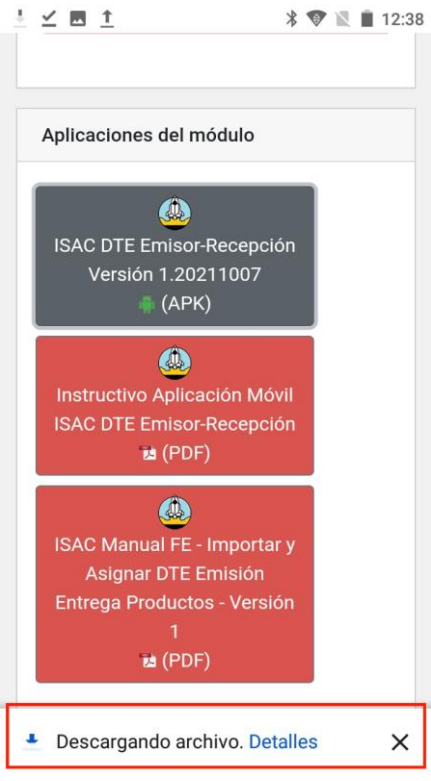

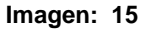

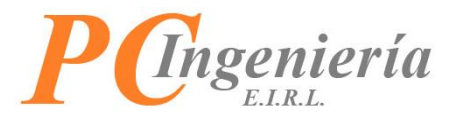

Cuando la descarga finalice presionamos el archivo para comenzar la instalación.

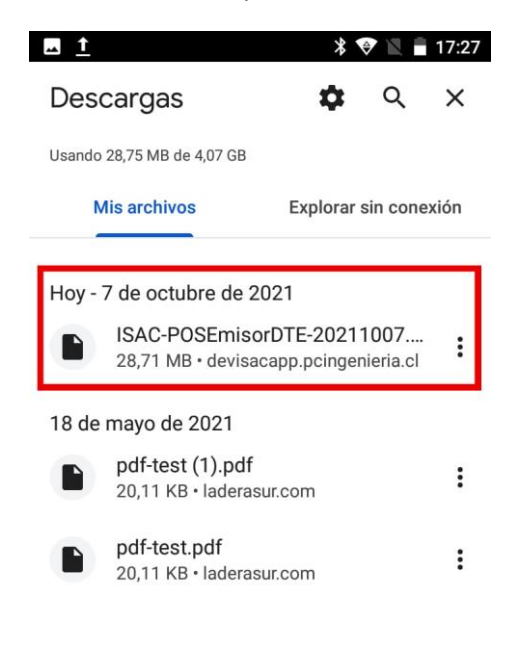

#### Imagen: 16

Es posible que se le solicite permitir las aplicaciones con origen desconocido, esto solo se deberá configura una sola vez.

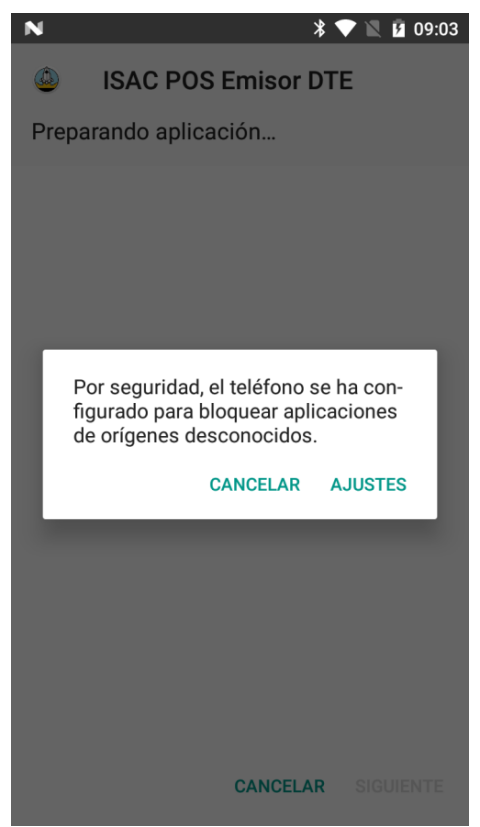

Imagen: 17

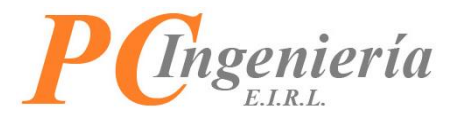

Siga los pasos recomendados para permitir la instalación según la versión de Android del dispositivo.

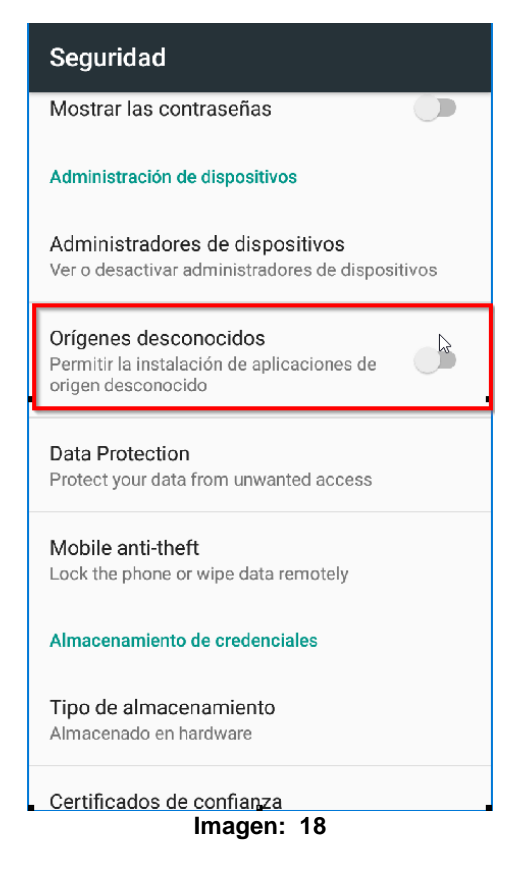

Active el interruptor para permitir los Orígenes Desconocidos.

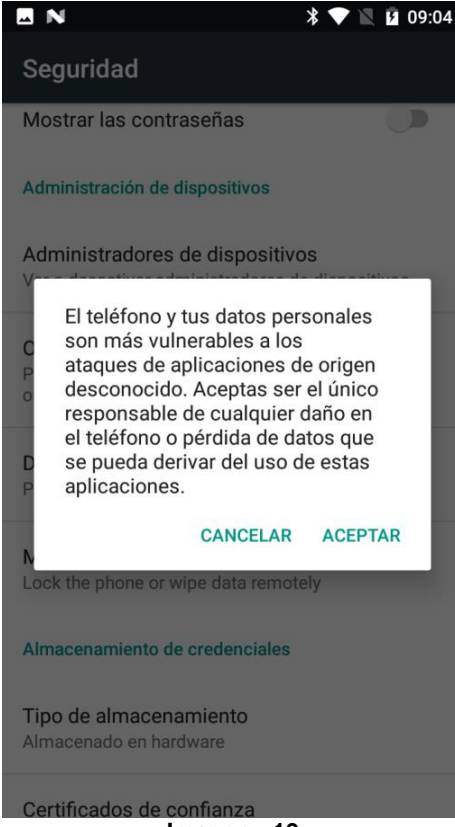

Imagen: 19

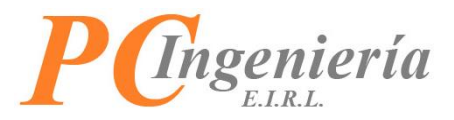

Presione **Aceptar** en la alerta mostrada. Con esto su dispositivo está listo para realizar la instalación.

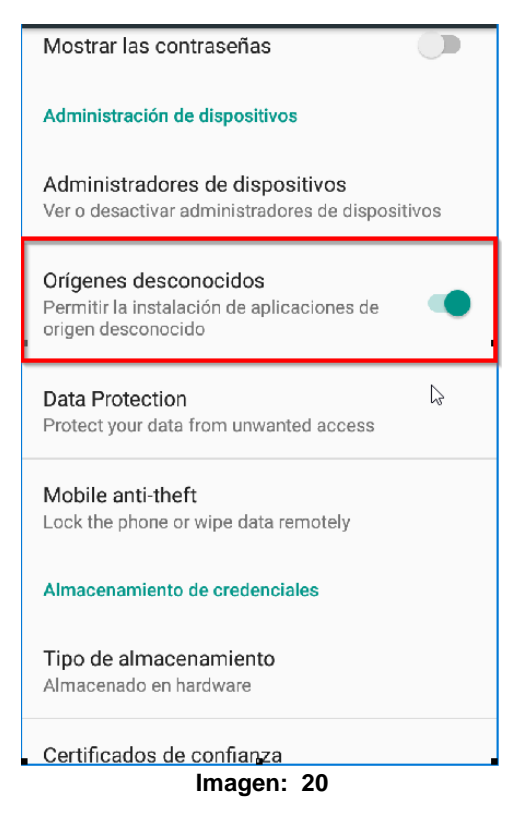

Presione instalar para continuar.

| -                                | * 💎 🖹 🔒 09:25                                                                                               |
|----------------------------------|----------------------------------------------------------------------------------------------------|
| ٩                                | ISAC DTE Emisor - Recepción                                                                                 |
| ¿Quie<br>de es<br>perde<br>espec | res instalar una actualización<br>ta aplicación? Tus datos no se<br>rán. No requiere ningún acceso<br>cial. |
|                                  |                                                                                                    |
|                                  |                                                                                                    |
|                                  |                                                                                                    |
|                                  |                                                                                                    |
|                                  |                                                                                                    |
|                                  |                                                                                                    |
|                                  |                                                                                                    |
|                                  |                                                                                                    |
|                                  | CANCELAR INSTALAR                                                                                           |

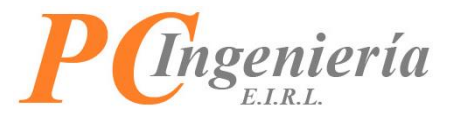

Espere a que la instalación este completa.

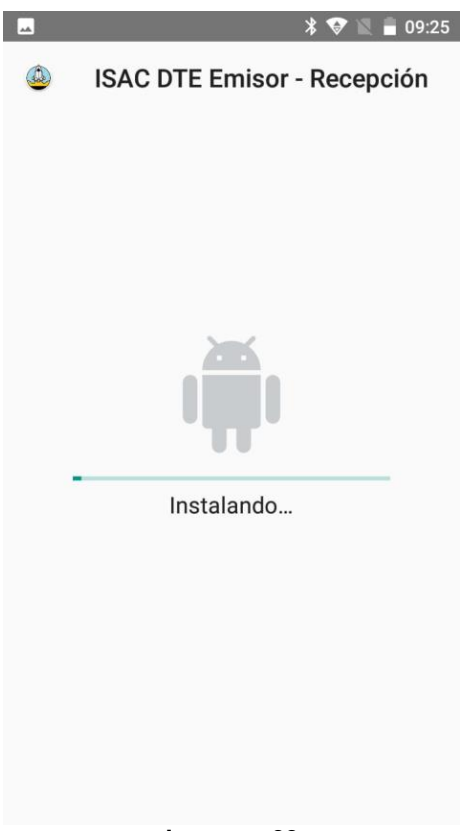

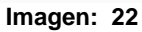

Una vez completada puede cerrar el asistente de instalación presionando **LISTO** o abrir directamente la aplicación con la opción **ABRIR**.

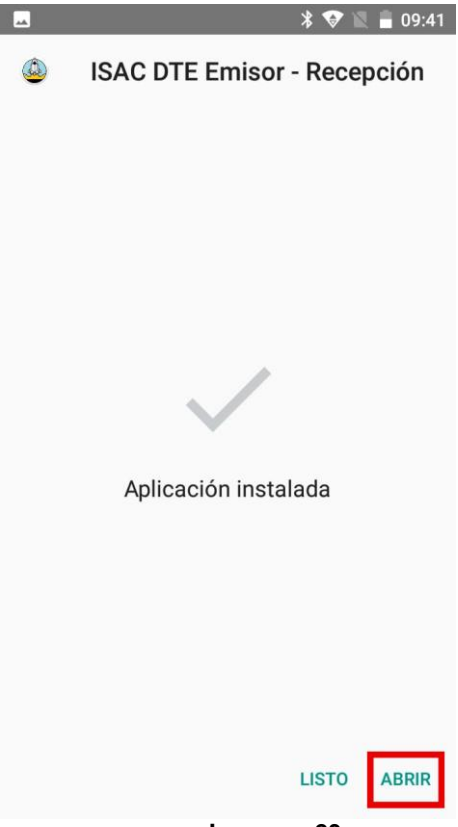

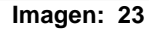

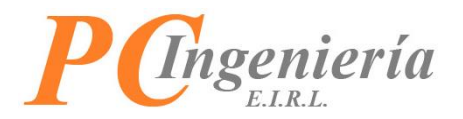

**Nota:** La actualización del sistema se lleva a cabo realizando los mismos pasos, si la APK que se va a instalar es una versión mayor a la instalada el sistema operativo se encargará automáticamente de realizar la actualización.

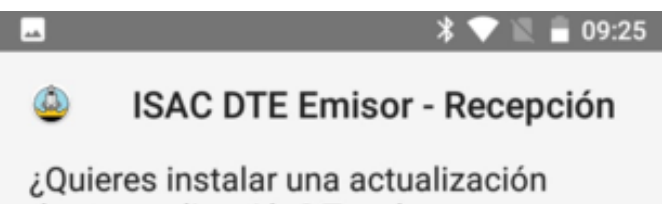

de esta aplicación? Tus datos no se perderán. No requiere ningún acceso especial.

Imagen: 24

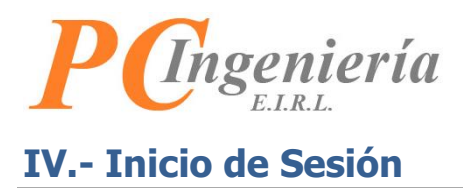

| 🗷 N İ 🕺 🏌 🗓 12:46                  |
|------------------------------------|
|                                    |
| ISAC FE App DTE Emisor - Recepción |
| Rut Licencia                       |
|                                    |
| Usuario                            |
|                                    |
| Contraseña                         |
|                                    |
| Rut Empresa Procesa                |
|                                    |
| Ver. 1.20211007                    |
| INICIAR SESIÓN                     |
|                                    |

Al abrir la aplicación instalada se presentará la página de inicio de sesión

Imagen: 25

Los campos para realizar el inicio de sesión son:

- Rut Licencia: Este campo está compuesto de dos controles, uno de texto para escribir el número de Rut de la empresa que cuenta con la licencia del servicio ISAC con formato 999999999 y control desplegable para seleccionar el digito verificador.
- Usuario: Nombre de usuario para iniciar sesión.
- **Contraseña:** Contraseña de usuario.
- Iniciar Sesión: Para acceder presione este botón, se validará el acceso y permitirá el ingreso.

**Nota:** Al ingresar un Rut Licencia válido automáticamente este se duplicará para el campo Rut Empresa Procesa para evitar ingresos repetitivos, si el Rut Empresa Procesa no es el mismo que el de la licencia edite el campo según lo requiera.

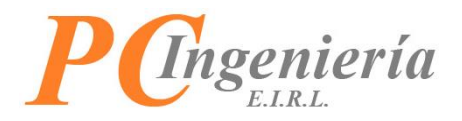

Con el inicio de sesión completo se mostrará la página principal de la aplicación.

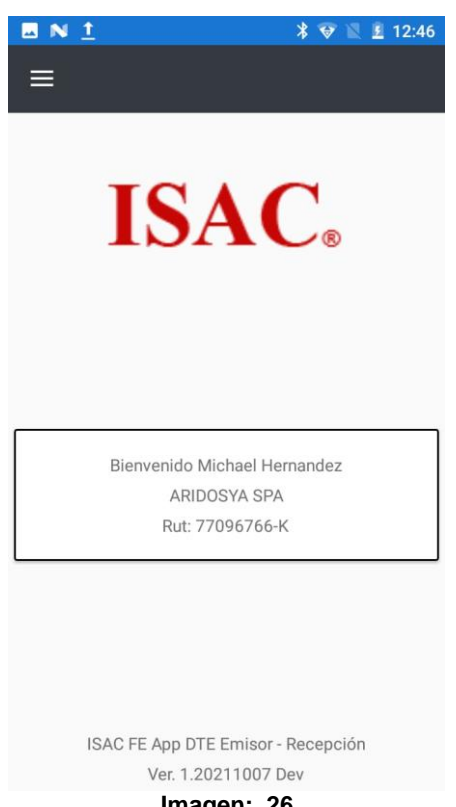

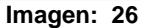

En esta pantalla se visualizan los datos básicos de la empresa y en la parte inferior el número de versión de la aplicación:

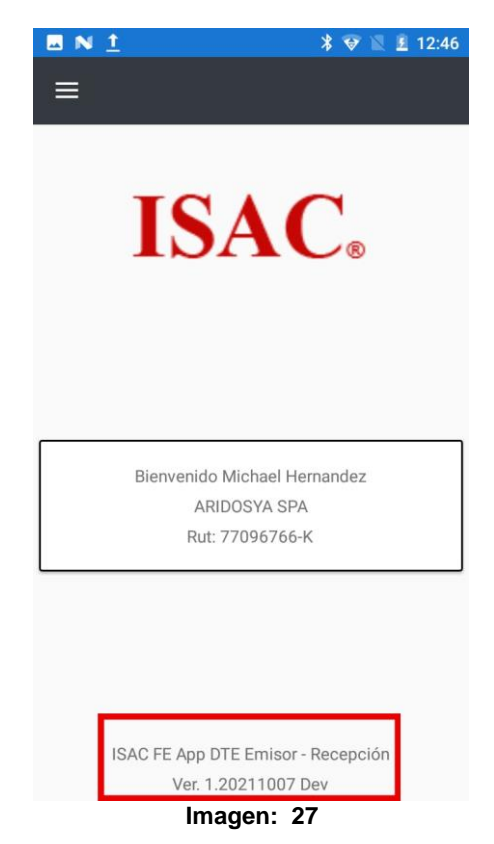

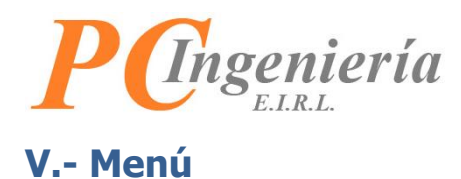

Para ver el menú de la aplicación presione el icono 📃 ubicado en el extremo superior izquierdo de la pantalla.

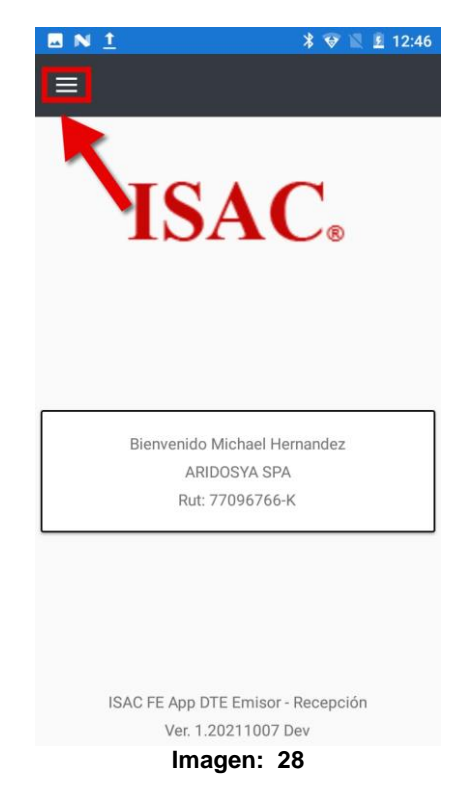

Esta acción mostrará un menú que se deslizará de izquierda a derecha con las opciones disponibles en esta aplicación.

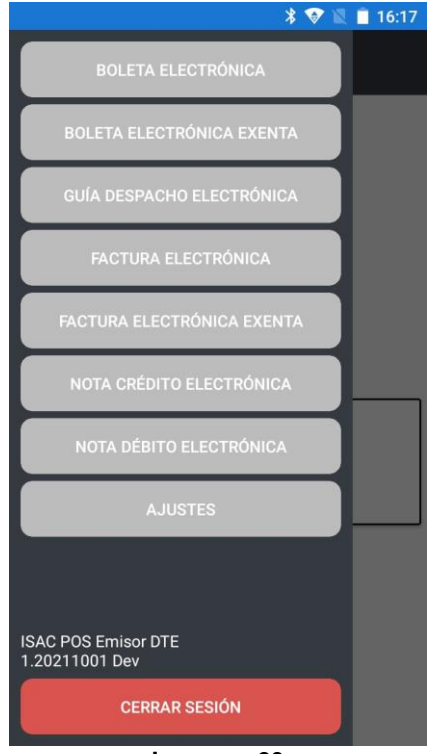

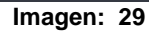

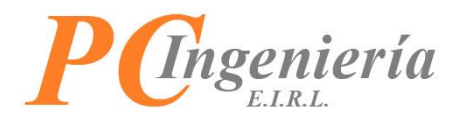

En el menú también es visible el nombre de la aplicación y la versión actual.

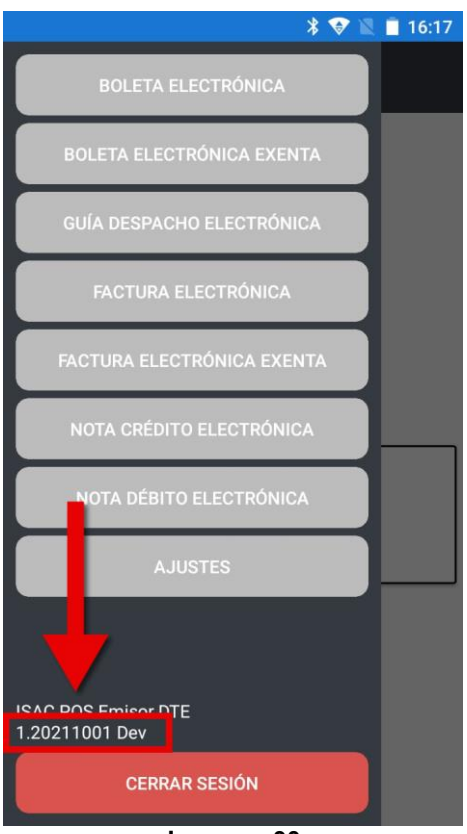

Imagen: 30

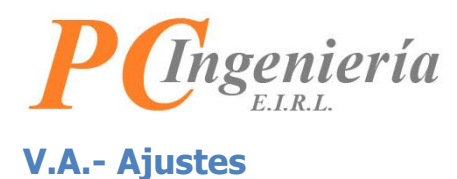

Presione el botón Ajustes para acceder a esta página.

| * 👽 🛙                                 | 16:17 |
|---------------------------------------|-------|
| BOLETA ELECTRÓNICA                    |       |
| BOLETA ELECTRÓNICA EXENTA             |       |
| GUÍA DESPACHO ELECTRÓNICA             |       |
| FACTURA ELECTRÓNICA                   |       |
| FACTURA ELECTRÓNICA EXENTA            |       |
| NOTA CRÉDITO ELECTRÓNICA              |       |
| NOTA DÉBITO ELECTRÓNICA               |       |
| AJUSTES                               |       |
|                                       |       |
| ISAC POS Emisor DTE<br>1.20211001 Dev |       |
| CERRAR SESIÓN                         |       |
| Imagen: 31                            |       |

En esta opción se pueden establecer los ajustes para el funcionamiento de la aplicación.

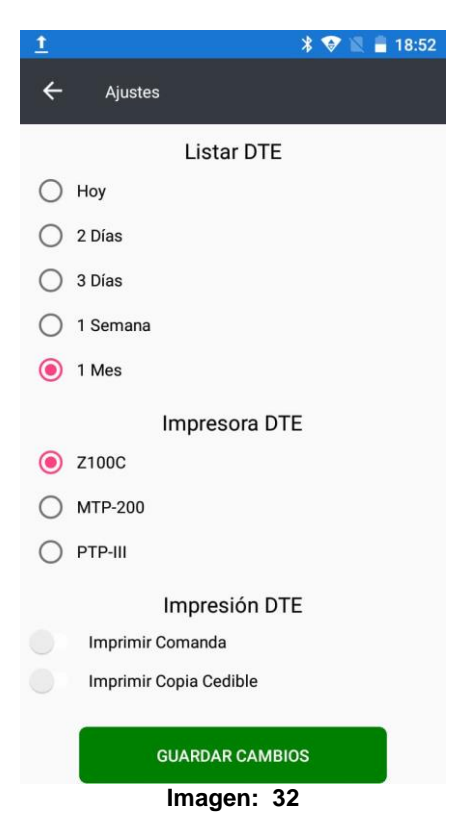

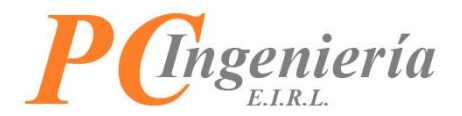

Las opciones disponibles son:

- Listar DTE: Establezca el rango de consulta de todos los DTE de la aplicación. El valor predeterminado para esta opción es **Hoy**.
  - Hoy: Solo se listarán los DTE del día actual.
  - 2 días: Se listarán los DTE desde hace dos días hasta el día actual.
  - 3 días: Se listarán los DTE desde hace tres días hasta el día actual.
  - 1 semana: Se listarán los DTE desde hace siete días hasta el día actual.
  - 1 mes: Se listarán los DTE desde hace 1 mes hasta el día actual.
- Impresora DTE: Establezca la impresora predeterminada para los DTE. El valor predeterminado para esta opción es **Z100C**.
  - **Z100C:** Corresponde a la impresora integrada en el SmartPOS modelo Z100C.
  - **MTP-200:** Corresponde a la impresora bluetooth MTP-200 210.
  - **PTP-III:** Corresponde a la impresora PTP III.
- Impresión DTE: Establezca si los DTE imprimirán sus copias adicionales o comandas según corresponda. De forma predeterminada ambas opciones están desactivadas.
  - o Imprimir Comanda: La boleta y boleta exenta imprimirán las comandas de entregas.
  - Imprimir Copia Cedible: La factura, factura exenta y guía de despacho imprimirán sus copias cedibles.

Listado de Impresoras:

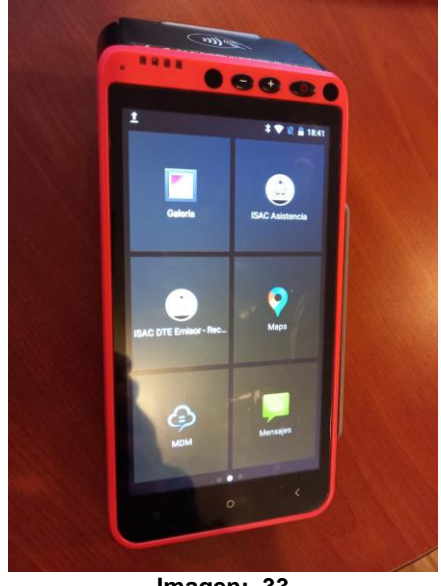

Imagen: 33

**IMPRESORA Z100C** 

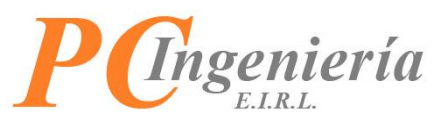

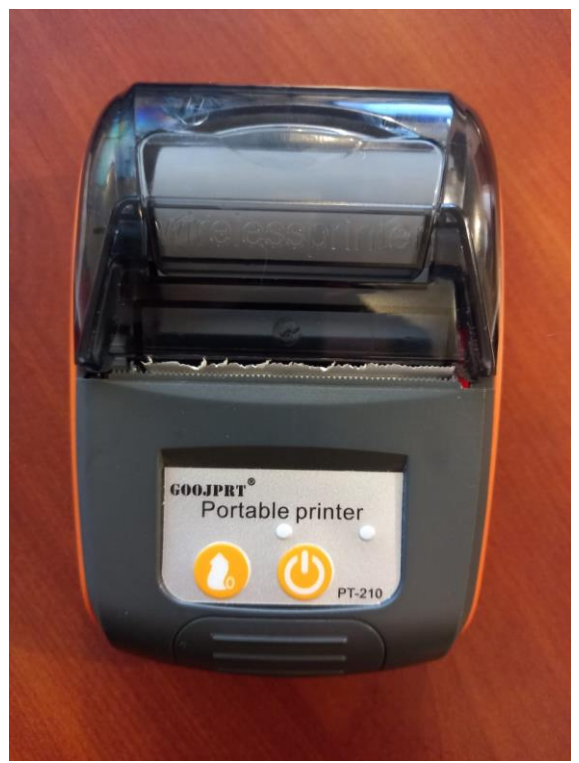

Imagen: 34

MTP-200

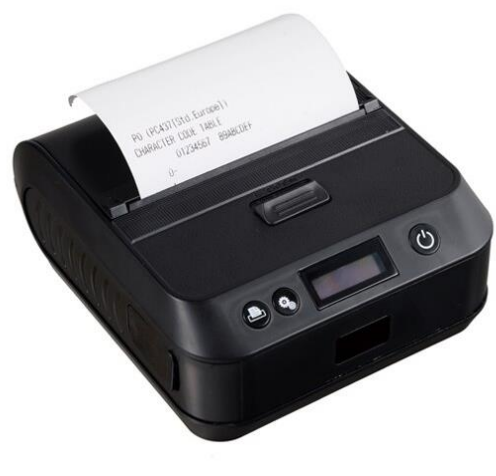

Imagen: 35

PTP-III

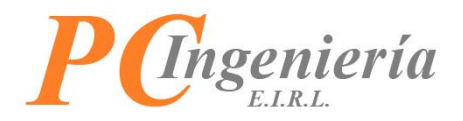

Para verificar si las impresoras se encuentran vinculadas debemos encender la impresora.

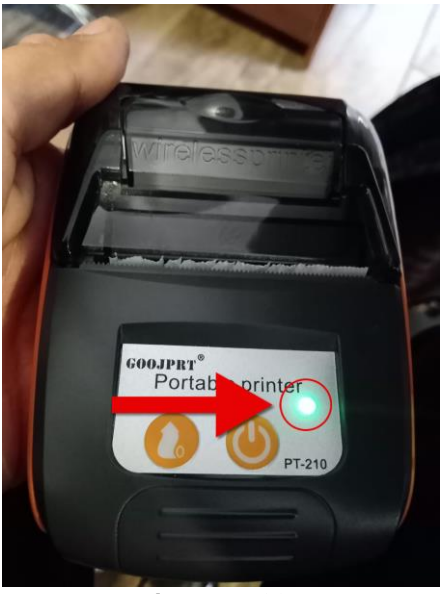

Imagen: 36

Luego diríjase a los ajustes 🔯.

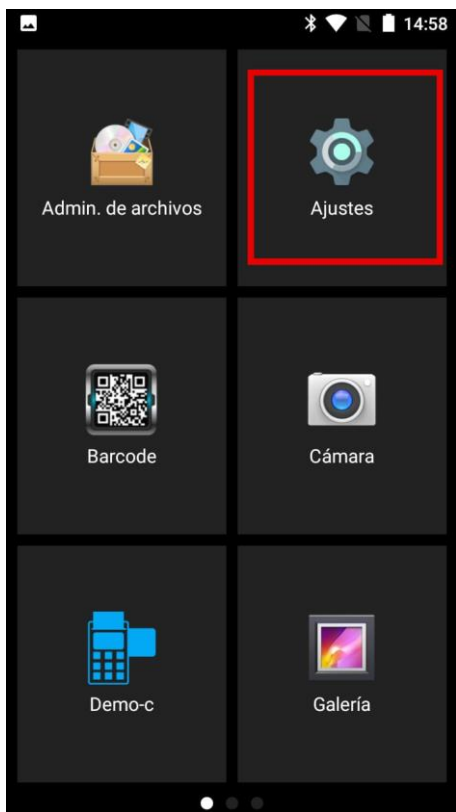

Imagen: 37

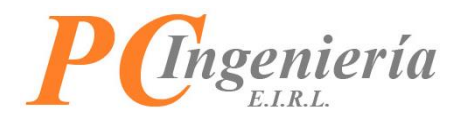

Continuando presione bluetooth \*.

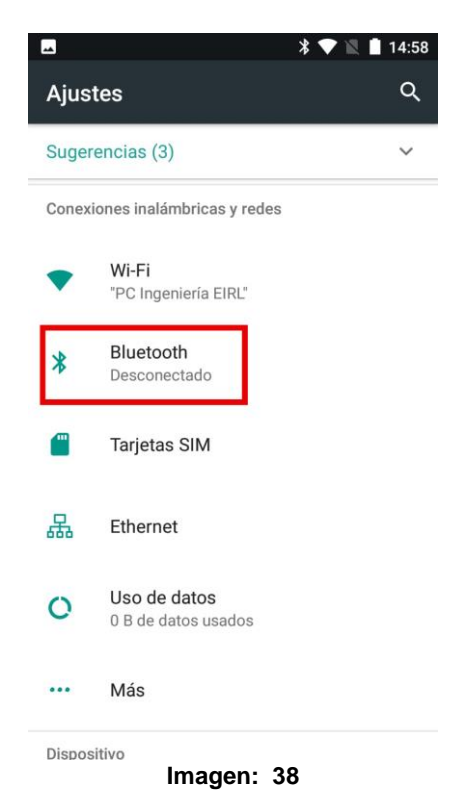

aparecerá la lista de impresoras vinculadas al dispositivo, el interruptor debe estar encendido para tener conexión con las impresoras.

Las impresoras se muestran con el siguiente icono: 
.
NOTA: Es importante no cambiarles el nombre a las impresoras.

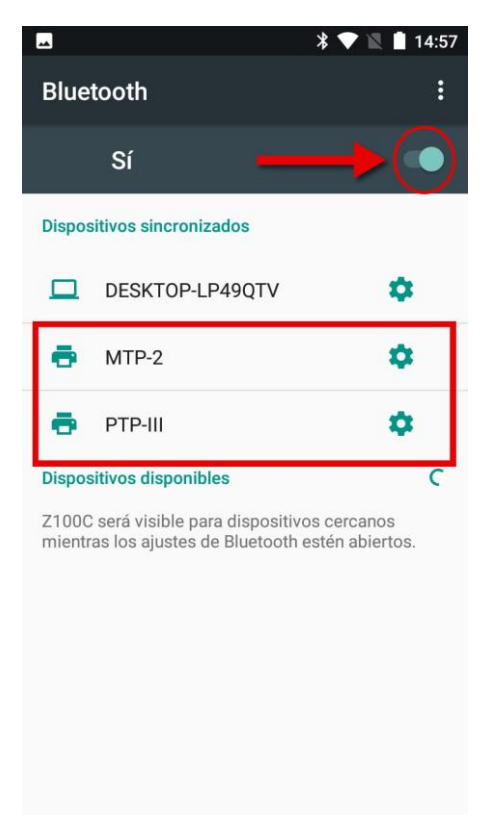

#### Imagen: 39

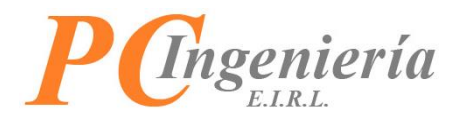

Una vez seleccionadas las configuraciones correspondientes, presione el botón **Guardar Cambios**, luego saldrá un dialogo de confirmación.

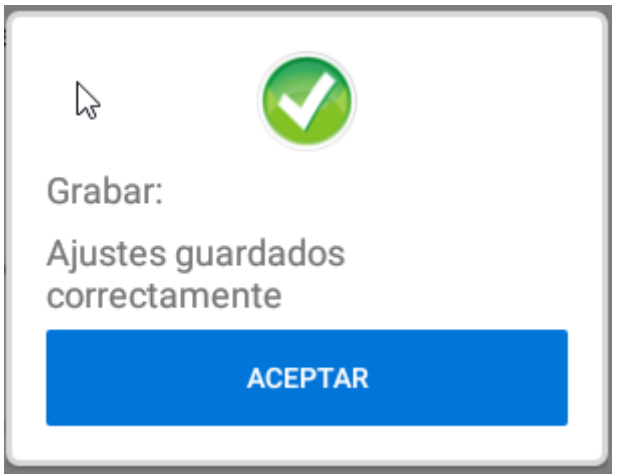

Imagen: 40

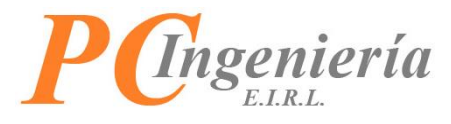

### V.B.- Procesar Emisión DTE y Entrega de Producto(s)

#### Procesar Emisión DTE y Entrega de producto(s)

Para comenzar aclararemos que todas las opciones en este menú funcionan de la misma manera, utilizaremos quía de despacho electrónica como ejemplo.

Presione el botón Guía Despacho Electrónica para acceder a esta página.

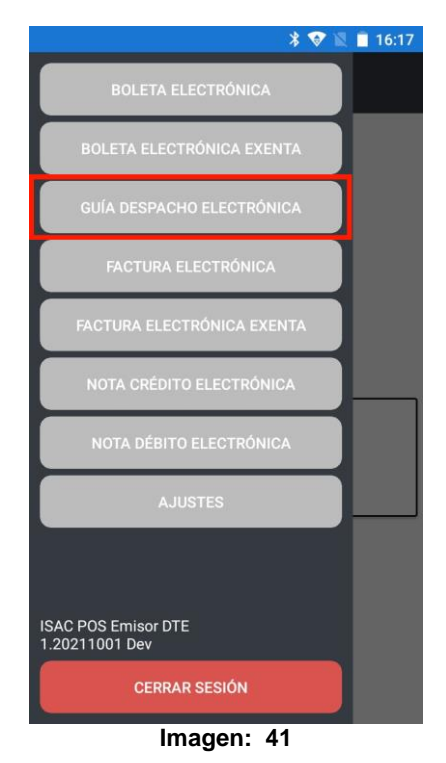

Al ingresar a esta opción la aplicación cargará los registros de los documentos que fueron asignados al usuario activo, cada registro con sus funcionalidades individuales.

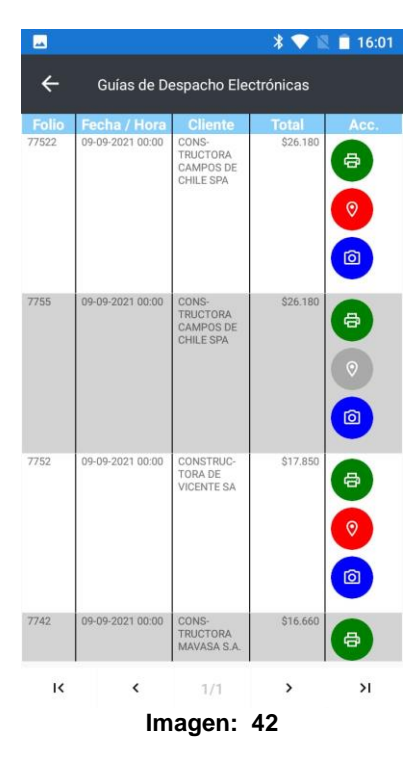

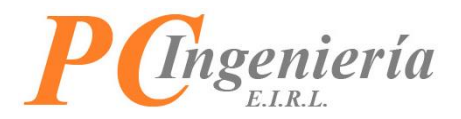

Si la cantidad de registros de DTE supera X registros entonces se presentarán paginados, para navegar por las distintas páginas use los botones en la parte inferior de la vista.

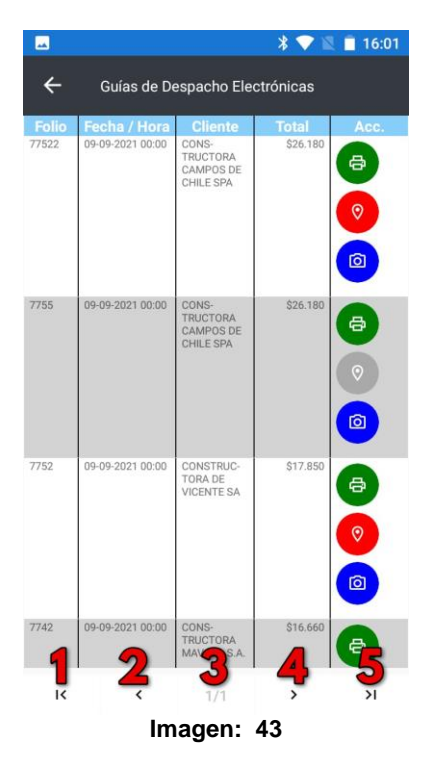

- 1. Ir a Primera Página.
- 2. Ir a Página Anterior.
- 3. Pagina actual y paginas totales.
- 4. Ir a Siguiente Página.
- 5. Ir a Ultima Pagina.

En la primera opción presione el icono de impresora para imprimir el DTE deseado en la impresora configurada.

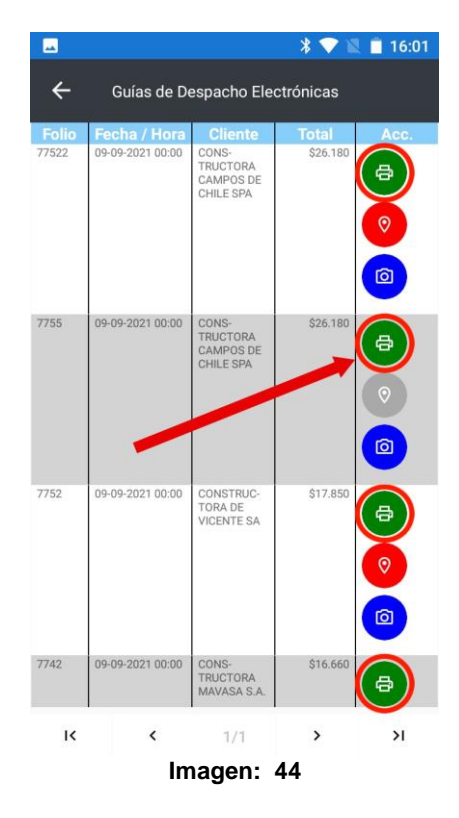

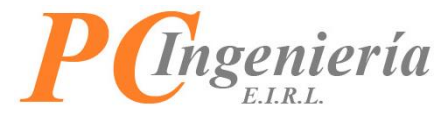

El resultado será el siguiente:

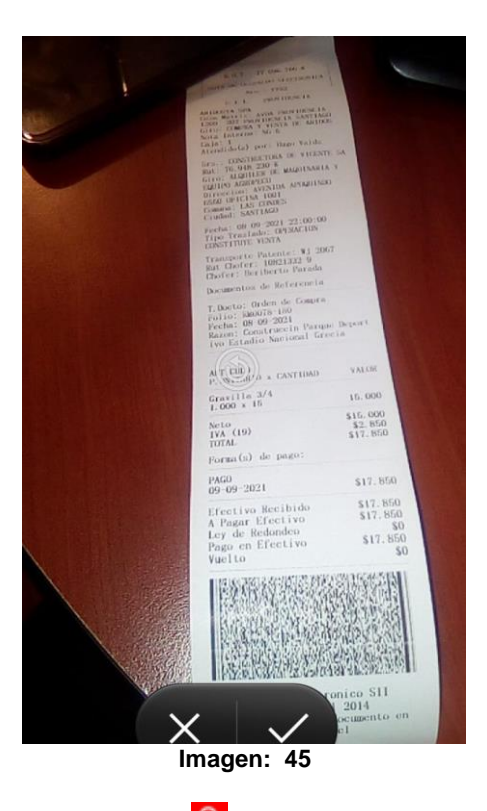

En la segunda opción presione el icono del GPS 📀 para ver la ubicación del destino en el mapa.

|            |                  |                                             | * 💎 🕯     | 16:01                                                                           |
|------------|------------------|---------------------------------------------|-----------|---------------------------------------------------------------------------------|
| ÷          | Guías de De      | espacho Ele                                 | ctrónicas |                                                                                 |
| Folio      | Fecha / Hora     | Cliente                                     | Total     | Acc.                                                                            |
| 77522      | 09-09-2021 00:00 | CONS-<br>TRUCTORA<br>CAMPOS DE<br>CHILE SPA | \$26.180  | ()<br>()<br>()<br>()<br>()<br>()<br>()<br>()<br>()<br>()<br>()<br>()<br>()<br>( |
| 7755       | 09-09-2021 00:00 | CONS-<br>TRUCTORA<br>CAMPOS DE<br>CHILE SPA | \$26.180  |                                                                                 |
|            |                  |                                             |           |                                                                                 |
| 7752       | 09-09-2021 00:00 | CONSTRUC-<br>TORA DE<br>VICENTE SA          | \$17.850  |                                                                                 |
| 7742       | 09-09-2021 00:00 | CONS-<br>TRUCTORA<br>MAVASA S.A.            | \$16.660  | 0                                                                               |
| к          | <                | 1/1                                         | >         | ы                                                                               |
| Imagen: 46 |                  |                                             |           |                                                                                 |

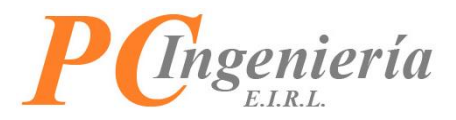

Una vez presionado el icono será redireccionado a Google maps con la ubicación del destino ya cargada para iniciar su recorrido solo debe presionar el botón <u>A Iniciar</u>.

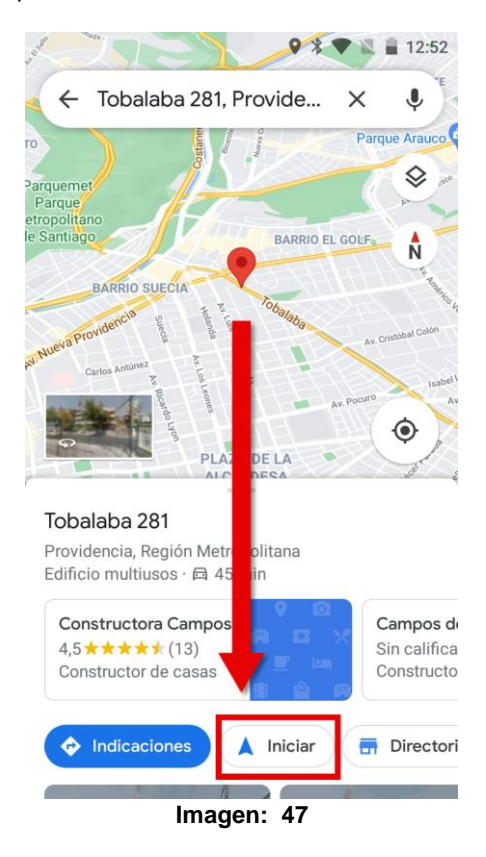

Luego de presionar el botón el GPS lo guiara al destino donde debe hacer su entrega.

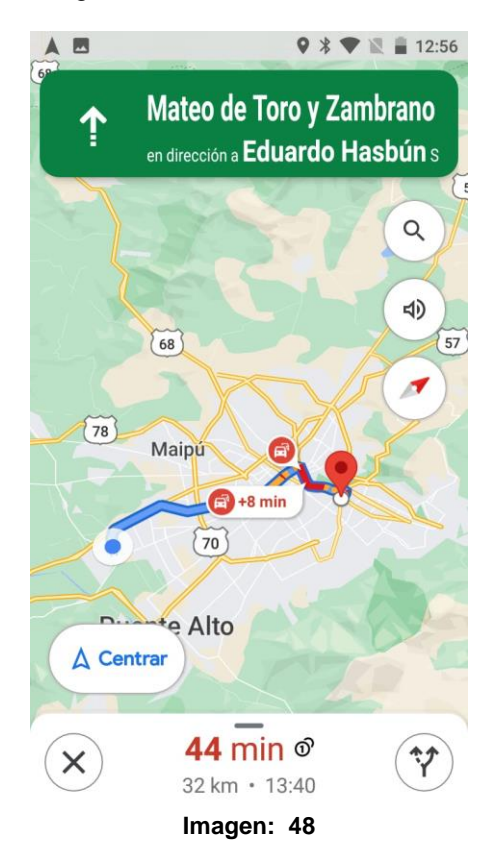

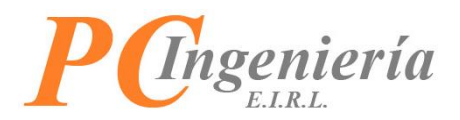

Otra forma en la cual podría ser redireccionado es la siguiente en la cual debe presionar "Como llegar" 💎 para ir a la pestaña del GPS.

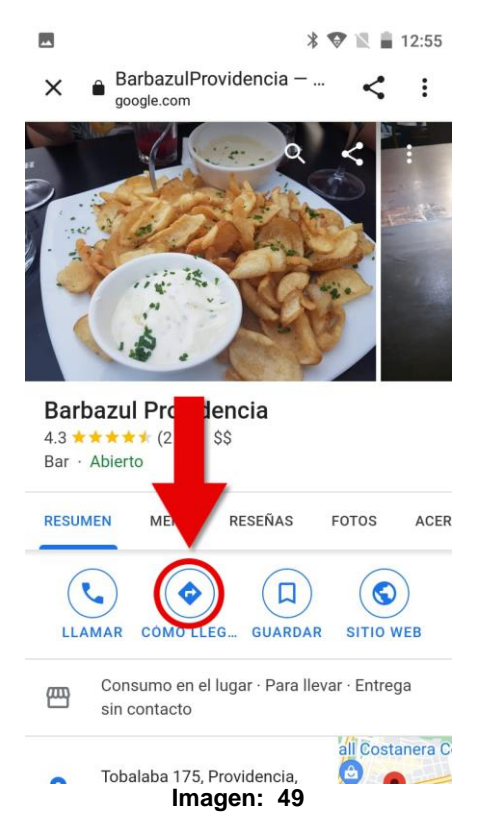

después de presionar "**Como llegar**" 💎 será redireccionado a la pantalla del recorrido del GPS para iniciar el viaje, presioné el botón 🛕 Iniciar para que el GPS lo guie a su destino.

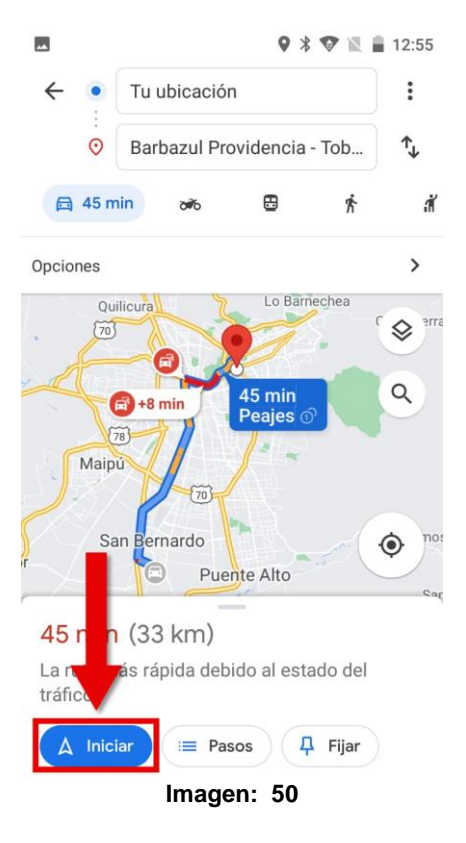

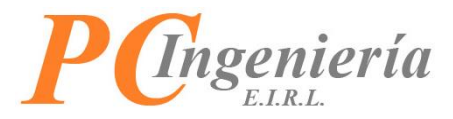

En la tercera opción presione el icono de la Cámara para tomar las fotos de confirmación de la entrega.

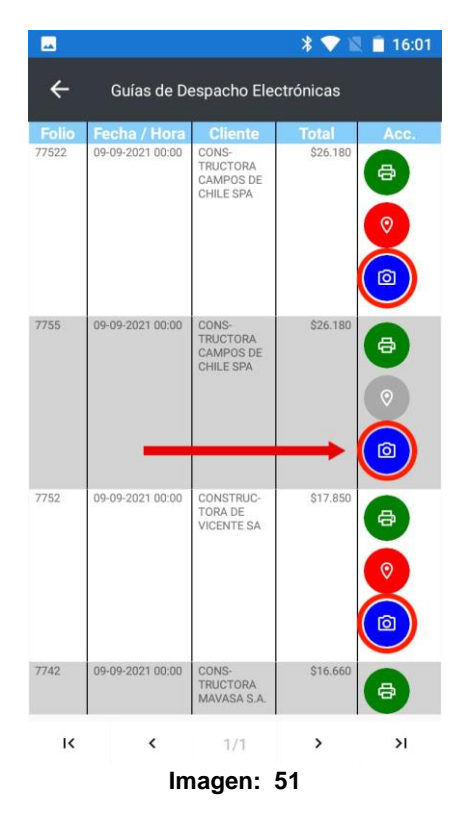

Luego de presionar el botón de la Cámara <sup>1</sup> será enviado a esta pantalla la cual contiene: **Folio DTE:** Muestra el tipo de DTE y su folio.

Fecha DTE: Muestra la fecha de emisión del DTE.

Cliente DTE: Muestra el nombre de cliente.

Botón <u>TOMAR FOTOS</u>: permite tomar una foto para confirmar la entrega.

Botón CONFIRMAR ENTREGA Botón Y ENVIAR FOTOS : envía las fotos y confirma la entrega del pedido.

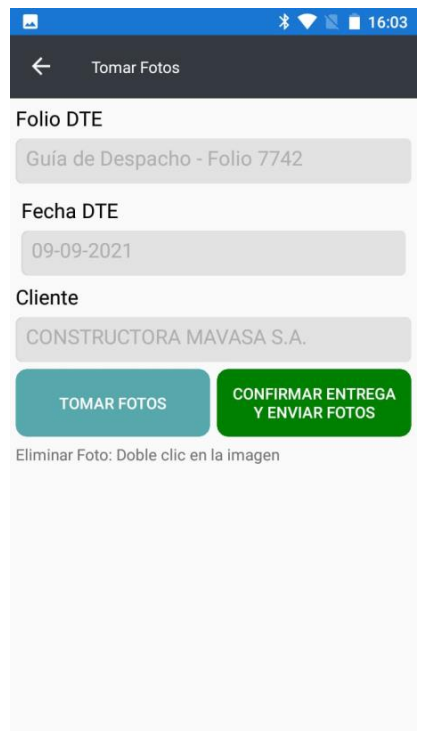

Imagen: 52

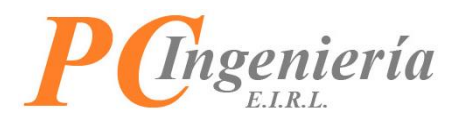

Al presionar el botón TOMAR FOTOS lo enviara a la cámara.

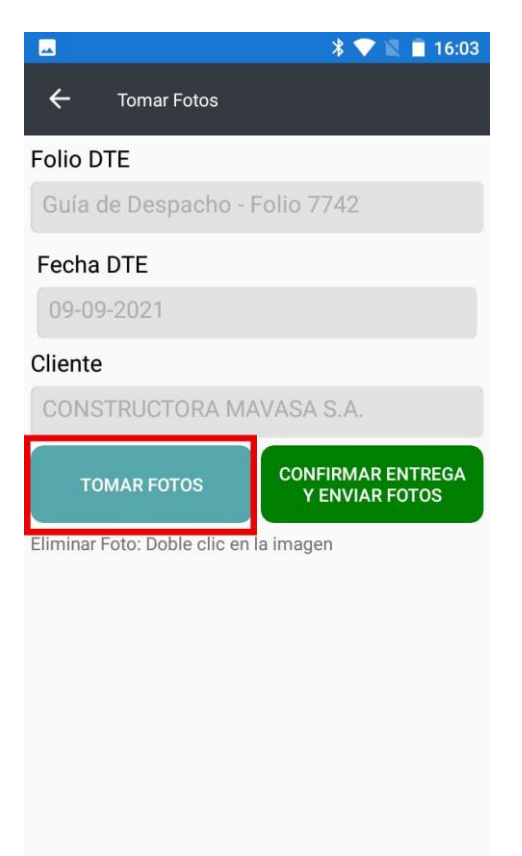

Imagen: 53

Debe tomar una foto al documento o entregando el pedido y confirmamos.

\$26.180 Nombre: Man Dortin Rut: 18960 918 Firma: more 15 Fecha: 06-10-21 Recinto: Cas Atri 2 El acuse de recibo que se declara en este acto, de acuerdo a lo dispuesto en la letra b) del Art. 4to, y la letra c) del Art. 5to de la Ley 19.983, acredita que la entrega de mercaderias o servicio(s) prestado(s) ba(o) sido prestado(s) ha(n) sido recibido(s) CONCLASSING AND A DESCRIPTION OF A DESCRIPTION OF A DESCR

Imagen: 54

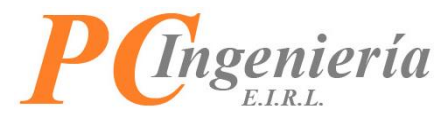

En el caso de que desee eliminar la foto tomada solo debe presionarla 2 veces.

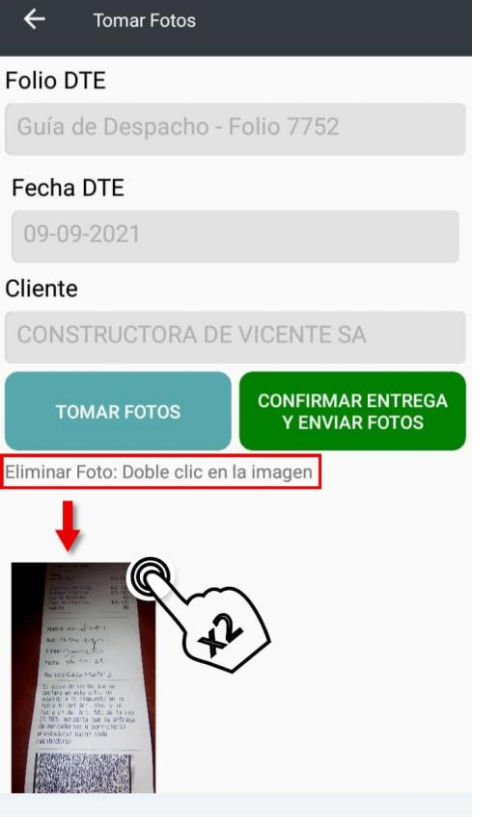

Imagen: 55

Confirma que desea eliminar la foto y listo.

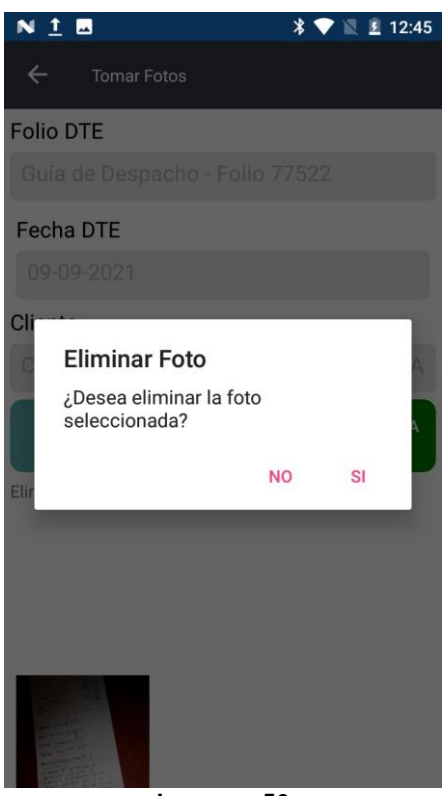

Imagen: 56

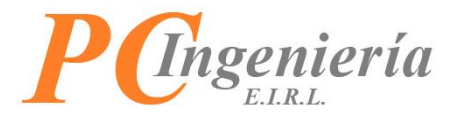

La foto eliminada ya no aparece en sus archivos.

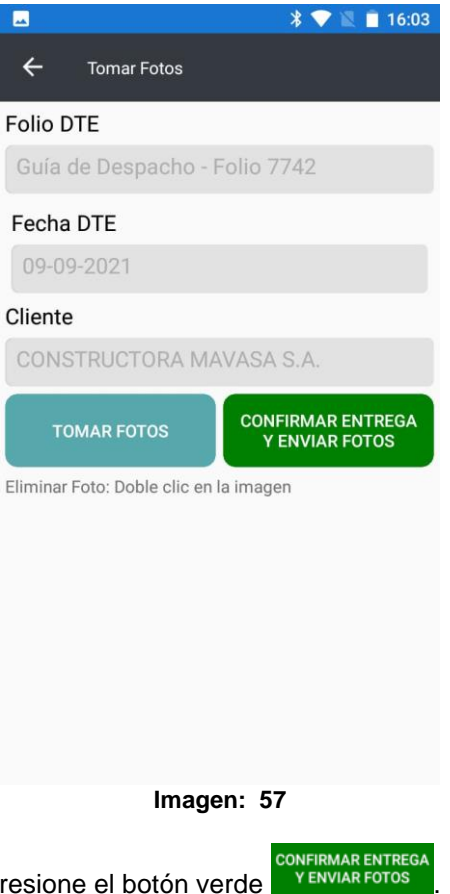

Para finalizar si no elimina la foto presione el botón verde

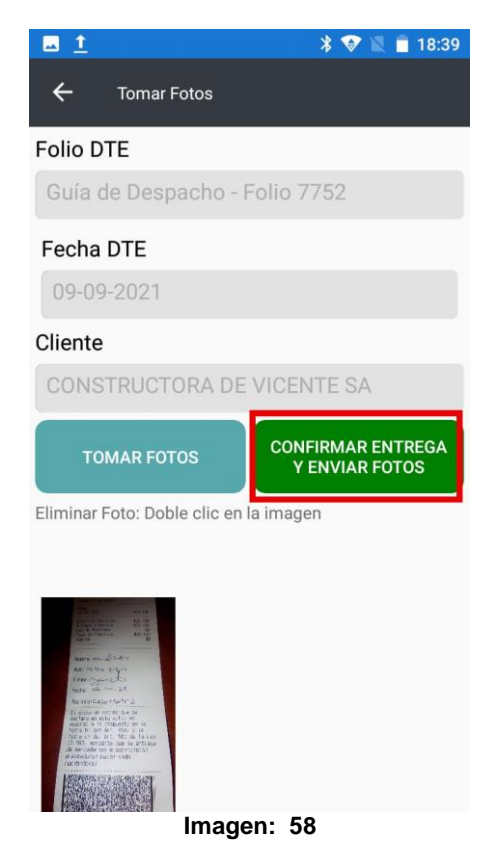

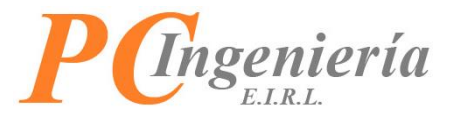

Aparecerá la barra de carga del archivo.

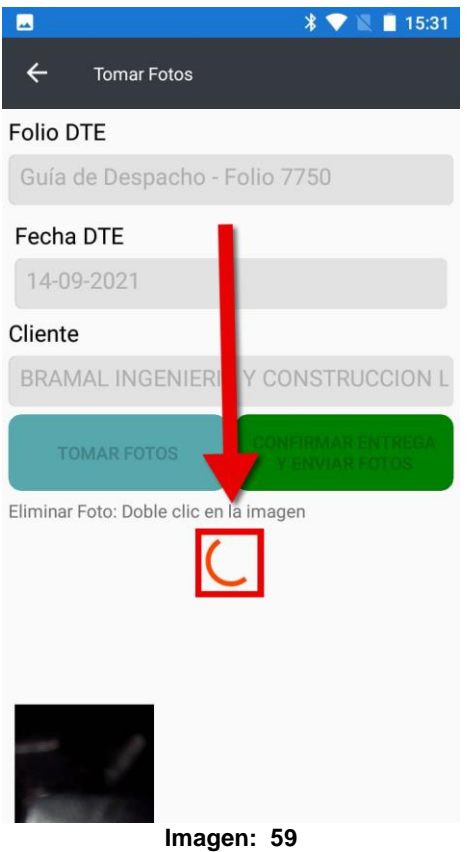

Al terminar le aparecerá un mensaje confirmando que las fotos se enviaron correctamente para terminar con la entrega.

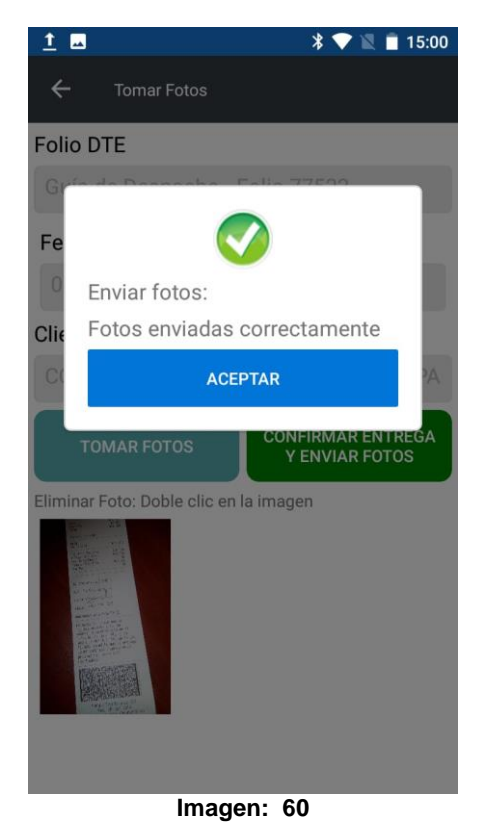

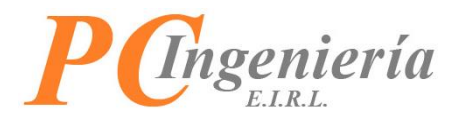

En el caso que no cargue una imagen y presione el botón verde "**Confirmar entrega y enviar fotos**" le aparecerá una alerta informando que debe tomar al menos una fotografía para confirmar la entrega, si esto pasa debe ir a cargar una foto y volver a intentarlo.

| 1               | . *♥                                                                              | 🖹 📋 16:23 |
|-----------------|-----------------------------------------------------------------------------------|-----------|
| ÷               | Tomar Fotos                                                                       |           |
| Folio           | DTE                                                                               |           |
| Fe<br>O<br>Clie | Validación:<br>Debe tomar al menos una<br>fotografía para confirmar la<br>entrega |           |
|                 | ACEPTAR                                                                           | A         |
| Elimin          | ar Foto: Doble clic en la imagen                                                  |           |

Imagen: 61

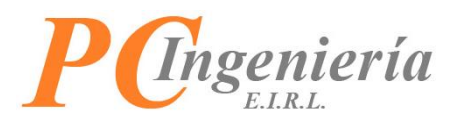

Al momento de imprimir si esta activada la opción de **Emitir Copia Cedible** aparecerá un dialogo, espere a que el primer documento salga por completo y luego presione **Aceptar** en el dialogo para que la comanda sea enviada a imprimir.

Esto es debido a que el dispositivo **SmartPOS** y el modelo de impresora bluetooth **MTP-210** usada por la aplicación no cuentan con corte de papel automático, esto le permitirá tener tiempo para cortar manualmente el DTE antes de imprimir la **Copia Cedible correspondiente**.

Para volver al inicio en la parte superior izquierda presione la flecha.

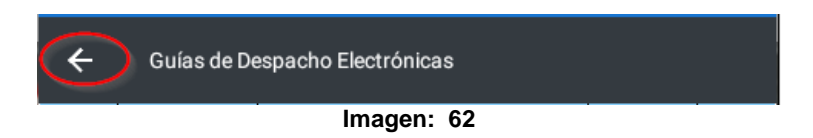

Así volverá a la página principal y podrá volver a navegar nuevamente a través del menú.

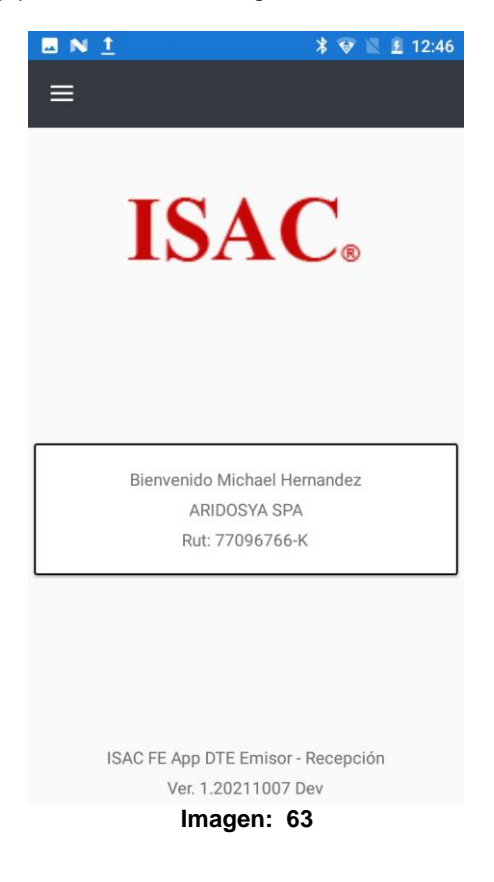

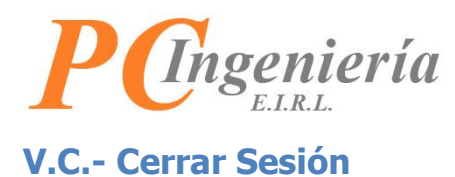

Para cerrar la sesión en el dispositivo presione la opción Cerrar Sesión en el menú.

| <u>* 🕈 🕅 10</u>                       | 16:17 |
|---------------------------------------|-------|
| BOLETA ELECTRÓNICA                    |       |
| BOLETA ELECTRÓNICA EXENTA             |       |
| GUÍA DESPACHO ELECTRÓNICA             |       |
| FACTURA ELECTRÓNICA                   |       |
| FACTURA ELECTRÓNICA EXENTA            |       |
| NOTA CRÉDITO ELECTRÓNICA              |       |
| NOTA DÉBITO ELECTRÓNICA               |       |
| AJUSTES                               |       |
|                                       |       |
| ISAC POS Emisor DTE<br>1.20211001 Dev |       |
| CERRAR SESIÓN                         |       |
| Imagen: 64                            |       |

Esto forzará a la aplicación a iniciar sesión nuevamente mostrando el inicio de sesión en la aplicación.

|                                   | 12:46 |
|-----------------------------------|-------|
|                                   |       |
| ISAC FE App DTE Emisor - Recepció | n     |
| Rut Licencia                      |       |
|                                   |       |
| Usuario                           |       |
|                                   |       |
| Contraseña                        |       |
|                                   |       |
| Rut Empresa Procesa               |       |
|                                   |       |
| Ver. 1.20211007                   |       |
| INICIAR SESIÓN                    |       |
|                                   |       |